# Drukwerk Proactis Bestelproces 2021

Erasmus University Rotterdam Making Minds Matter

zafing

and the second

## Het bestellen en het plaatsen van een drukwerk order in Proactis.

Belangrijk: je moet als besteller zijn aangemerkt in Proactis om toegang te krijgen.

Ben je nog geen besteller in Proactis?

Dan kan je toegang aanvragen door contact op te nemen met de financial controller van je afdeling of faculteit. Je kan enkel besteller zijn als je **geen budgethouder** bent.

# Stap: 1 – Ga naar my.eur.nl en selecteer het ESS Portal

Let op: de ESS Portal is enkel bereikbaar als je verbinding hebt met het campusnetwerk. Vanuit huis aan het werk? Dan kan je de ESS Portal bereiken via de Remote Desktop/MyApps of via een EduVPN verbinding.

| Erasmus Ur        | iversity Rotterd | am              |                        |            |                       |             | 6                 | Ezafung |  |
|-------------------|------------------|-----------------|------------------------|------------|-----------------------|-------------|-------------------|---------|--|
| Search in My      | EUR              | Q               |                        | Ņ          | <b>fy dashboard</b> S | ites 🗸 🙆 Al | exandra van Doorn | → EN NL |  |
| University        |                  |                 |                        |            |                       |             |                   |         |  |
|                   |                  |                 |                        | $\frown$   |                       |             |                   |         |  |
| (i)<br>Manual     | Announcements    | Campus map      | Catering               | ESS Portal | Expense claim         | Q           | Leave             | Library |  |
| Q<br>Service Desk | Print & copy     | <u>Г</u> О<br>п | (+)<br>Wellbeing staff | E Student  | Vacancies             | Timetable   |                   |         |  |

Stap: 2 log in met je ERNA-ID om toegang te krijgen tot de ESS Portal

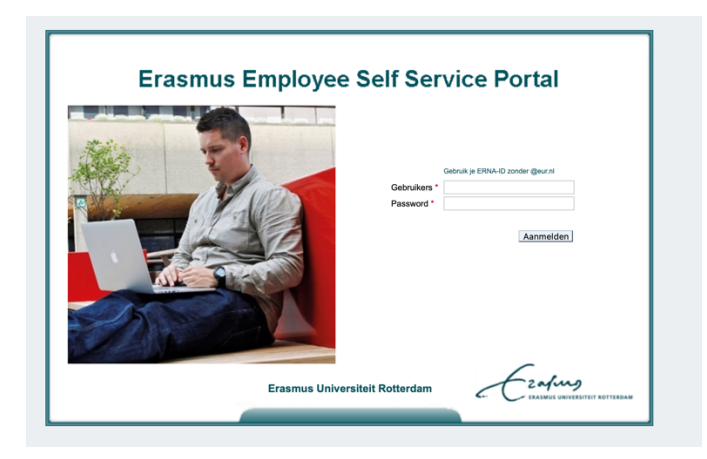

Stap: 3 Selecteer in de ESS Portal: 'mijn facturen en bestellingen'

| Direct starten      |                            |                                                       |                                                     |  |  |  |
|---------------------|----------------------------|-------------------------------------------------------|-----------------------------------------------------|--|--|--|
| Verlof aanvragen    | Declaratie indienen        | Buitenlandse<br>dienstreis/<br>voorschot<br>aanvragen | Persoonlijke<br>gegevens<br>raadplegen/<br>bewerken |  |  |  |
| Mijn taken          | Mijn loonstrook            | Mijn R&O                                              | Mijn<br>vervangingsregels<br>beheren                |  |  |  |
| Declaratieoverzicht | Teamkalender<br>raadplegen | Tijdschrijven                                         | Mijn facturen en<br>bestellingen                    |  |  |  |

## Stap: 4 Als je bestelrechten hebt binnen Proactis kom je nu automatisch in Proactis terecht.

- Krijg je een foutmelding?  $\rightarrow$  dan heb je geen bestelrechten  $\rightarrow$  neem contact op met je financial controller van je faculteit, instituut of pro dienst.
- Heb je een actief account maar geen bestelrechten voor drukwerk dan zie je in Proactis geen besteltegel van OBT De Bink. → is dit het geval? Neem contact op met je financial controller van je afdeling/faculteit.

# Stap: 5 Je ziet het volgende overzicht.

Scroll naar onderen en druk op de tegel '**De Bink'** om een visitekaartje of drukwerk te bestellen.

| ñ , | Ezahug                                                                                                    |                                 |                                               |   |                                                       |                        | b               | estellen | leveranciers | facturatie | Q            | Ä       |
|-----|----------------------------------------------------------------------------------------------------|---------------------------------|-----------------------------------------------|---|-------------------------------------------------------|------------------------|-----------------|----------|--------------|------------|--------------|---------|
| >>  | lk zoek                                                                                                    |                                 |                                               |   |                                                       |                        |                 |          |              | 2 Da       | ashboard aar | npassen |
|     | Producten, diensten, formulieren                                                                                 |                                 |                                               |   |                                                       |                        |                 |          |              |            |              | Zoek    |
|     | External Products<br>0 resultaten                                                                                |                                 |                                               |   |                                                       |                        |                 |          |              |            |              | : >     |
|     | Bestelformulieren<br>Oresultaten                                                                                 |                                 |                                               |   |                                                       |                        |                 |          |              |            |              | I ~     |
|     | 1 Takenlijst                                                                                                    |                                 |                                               |   |                                                       |                        |                 |          |              |            |              | : ~     |
|     | 3 Order(s) voor ontvangstregistratie                                                                             |                                 |                                               |   |                                                       |                        |                 |          |              |            |              |         |
|     | Laatst ververst op 20:20 uur - Nu verversen                                                                      |                                 |                                               |   |                                                       |                        |                 |          |              |            |              |         |
|     | رَيْلُ Bestel status                                                                                             |                                 |                                               |   |                                                       |                        |                 |          |              |            |              | I ~     |
|     | 0 Pre-concept 3 Conc<br>3 Goedgekeurd 0 Niet<br>2 Afgerond 0 Afge<br>Laatst ververst op 20:20 uur - Nu verversen | cept<br>t goedgekeurd<br>skeurd | 0 Verstuurd<br>1 Geannuleerd<br>0 Niet geldig |   | O Gedeeltelijk goedgekeurd<br>O Gedeeltelijk afgerond |                        |                 |          |              |            |              |         |
|     | Webshops<br>S resultaten                                                                                         |                                 |                                               |   |                                                       |                        |                 |          |              |            |              | : ~     |
|     | De Bink<br>méér dan alleen drukwerk                                                                              |                                 | central<br>point.nl                           | Ľ | Lyreco                                                | ce<br>po               | ntral<br>int.nl |          | <b>S</b> INI | DEX Books  | 2            |         |
|     | Drukkerij O.B.T. De Bink                                                                                         | Centralpo                       | int - IT Demand Managers                      |   | Kantoorartikelen - Lyreco                             | Centralpoint - Kernass | ortiment        | Index8   | Books        |            |              |         |

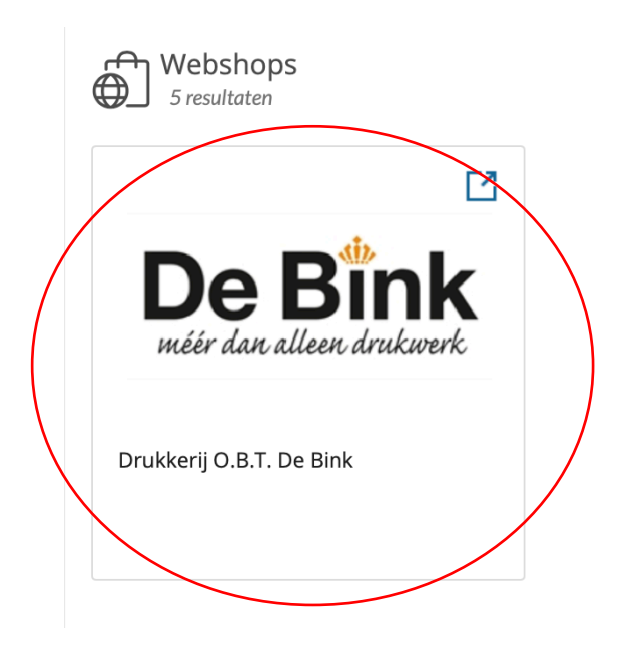

**Stap: 6** Je wordt automatisch door geleid naar de webshop en komt in het volgende overzicht terecht.

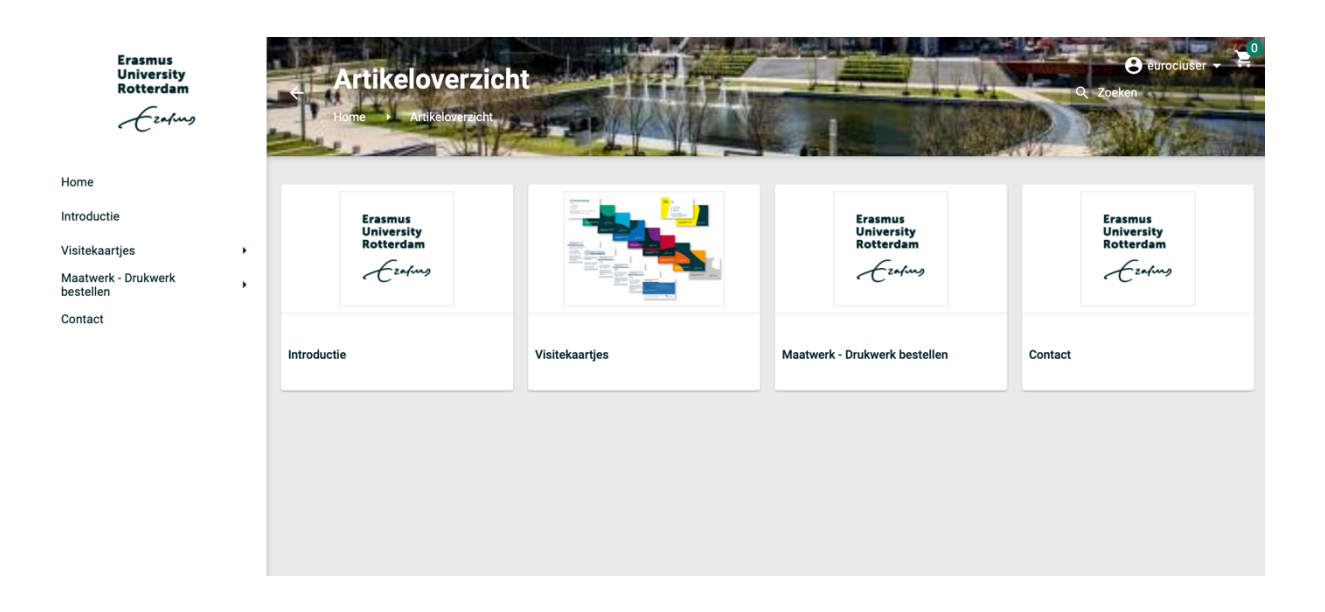

Stap: 7 Om drukwerk te bestellen klik in de linker kolom op 'Maatwerk – Drukwerk bestellen' of op het icoon 'Maatwerk- Drukwerk bestellen'

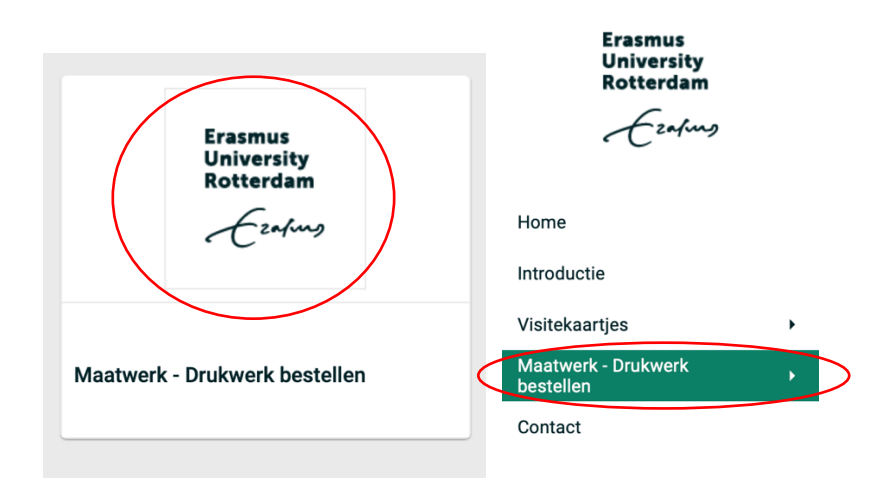

**Stap: 8** Als je drukwerk wilt bestellen zal je zowel de offerte als het bevestigen van je offerte via de webshop dienen te regelen.

Klik op: offerte aanvragen

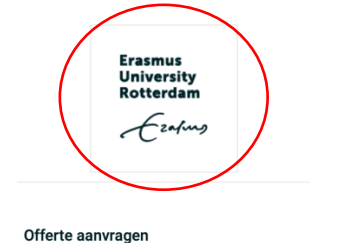

**Stap: 9** Je komt nu op een overzichtspagina om de gegevens in te vullen. We gaan nu stapsgewijs de offerte aanvraag invullen.

| Erasmus<br>University<br>Rotterdam<br>Æzafung | Offerte aanvragen<br>Bone z. Malberk Spakwerk besteller 1. Offerte aanvrogen | ser - 20 |
|-----------------------------------------------|------------------------------------------------------------------------------|----------|
| Home                                          | Naam                                                                         |          |
| Visitekaartjes                                | Alexandra van Doorn                                                          |          |
| Maatwerk - Drukwerk<br>bestellen              | Telefoon<br>0653985779                                                       |          |
| Contact                                       | Email                                                                        |          |
|                                               | Alexandra.vandoorn@eur.nl Covid 19 - effeveradres                            |          |
|                                               | 1                                                                            |          |
|                                               | Aantal                                                                       |          |
|                                               | Aantal pagina's                                                              | 0        |
|                                               |                                                                              |          |
|                                               | Product                                                                      |          |
|                                               |                                                                              | Ť        |

De bovenste velden spreken voor zich.

Vul in je voor en achternaam, telefoonnummer en e-mail adres.

'Bij Covid-19 – afleveradres' vul je het aflever adres in, weet je dit nog niet? Dan laat je dit veld open.

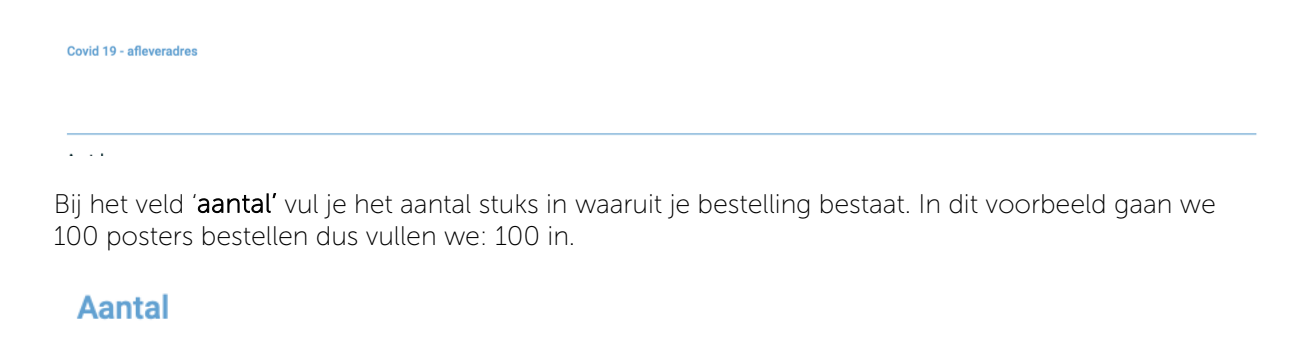

100

Bij het veld 'product' heb je een drop-down menu met een aantal standaardproducten.

Zit jouw product er niet bij vul hier dan 'overig' in. In het veld hieronder 'een korte omschrijving van uw gewenste opdracht:' kan je het product specificeren.

| - Selecteer product                                                                                                    |
|----------------------------------------------------------------------------------------------------|
| Brochures in omslag                                                                                                    |
| Brochures selfcover                                                                                                    |
| Losbladig                                                                                                    |
| Rapportages                                                                                                    |
| Folders                                                                                                    |
| Leaflets                                                                                                    |
|                                                                                                    |
| Kaarten                                                                                                    |
| Kaarten<br>Posters                                                                                                    |
| Kaarten       Posters       Periodieken                                                                                                    |
| Kaarten         Posters       Periodieken         Dissertaties in opdracht van ERIM       Periodieken                                           |
| Kaarten         Posters       Periodieken         Dissertaties in opdracht van ERIM       Banners                                               |
| Kaarten         Posters       Periodieken         Dissertaties in opdracht van ERIM       Banners         Roll-up banners       Roll-up banners |

Bij zowel de invulvelden: formaat, papiersoort heb je na het dropdown menu de mogelijkheid om te specificeren wat het andere formaat of de papiersoort dient te worden.

| Erasmus<br>University<br>Rotterdam<br>Æzafung |   | Offerte aanvragen<br>Hone 1 - Maaverk Drukverk bestellen ) Offerte aanvragen                                                                                                    |
|-----------------------------------------------|---|----------------------------------------------------------------------------------------------------|
| Home                                          |   | Telefoon                                                                                                    |
| Introductie                                   |   | 0653985779                                                                                                    |
| Visitekaartjes                                | • | Email                                                                                                    |
| Maatwerk -<br>Drukwerk bestellen              | • | Alexandra.vandoorn@eur.nl                                                                                                    |
| Contact                                       |   | Covid 19 - afleveradres<br>Nader te bepalen.                                                                                                    |
|                                               |   |                                                                                                    |
|                                               |   | Aantal                                                                                                    |
|                                               |   | 100                                                                                                    |
|                                               |   | Aantal pagina's                                                                                                    |
|                                               |   |                                                                                                    |
|                                               |   | Product                                                                                                    |
|                                               |   | - Selecter product -                                                                                                    |
|                                               |   | Een korte omschrijving van uw gewenste opdracht:                                                                                                    |
|                                               |   | DIT IS EEN TEST - NIET DRUKKEN                                                                                                    |
|                                               |   | Formaat                                                                                                    |
|                                               |   | A2: 420 x 594 mm                                                                                                    |
|                                               |   | Overig formaat                                                                                                    |
|                                               |   |                                                                                                    |
|                                               |   | Bedrukking                                                                                                    |
|                                               |   | Enkelzijdig kleur                                                                                                    |
|                                               |   | Papiersort keuzalijst                                                                                                    |
|                                               |   | - Kies papiersoort - Deze lijst wordt nog aangevuld                                                                                                    |
|                                               |   | Overige papiersoort                                                                                                    |
|                                               |   | 135 grams HV MC silk                                                                                                    |
|                                               |   | Nabewerking                                                                                                    |
|                                               |   | Overig                                                                                                    |
|                                               |   | Fits annakinaan                                                                                                    |
|                                               |   | Soliden nar format                                                                                                    |
|                                               |   | Heeft u al een oogemaakt bestand?                                                                                                    |
|                                               |   | Ja, ik kan cPDF aanleveren                                                                                                    |
|                                               |   | Information Control of Control of |
|                                               |   | U kunt hienonder uw bestanden en orderinstructie uploaden                                                                                                    |
|                                               |   |                                                                                                    |
|                                               |   | Upload bestand                                                                                                    |
|                                               |   |                                                                                                    |

**Stap: 9** onderin kan je een briefing of extra informatie uploaden. Of als je het opgemaakte bestand al hebt hier invoegen. Is het bestand groter dan 1 Gb ? ? verzend dit dan via Surffile sender naar <u>Willem@bink.nl</u> & CC <u>George@bink.nl</u> .

Stap: 10 Heb je je offerte aanvraag gecontroleerd dan kan je onderaan de pagina klikken op 'verzenden'.

| Informatie                                                |                |
|-----------------------------------------------------------|----------------|
| U kunt hieronder uw bestanden en orderinstructie uploaden |                |
| $\frown$                                                  | Upload bestand |
| VERZENDEN                                                 |                |

Het uploaden kan even duren en je ziet onderin verschijnen: 'bericht is verzonden'

Na je offerte aanvraag in de web portal krijg je een offerte bevestiging per mail. Let op: dit kan even duren! (1 tot 3 uur)

| Offerte aanvragen - (Order: 15316)                  |                                                           |  |  |  |  |  |
|-----------------------------------------------------|-----------------------------------------------------------|--|--|--|--|--|
| De volgende gegevens zijn ingevoerd:                |                                                           |  |  |  |  |  |
| Naam                                                | Alexandra van Doorn                                       |  |  |  |  |  |
| Telefoon                                            | 0653985779                                                |  |  |  |  |  |
| E-mail                                              | <u>Alexandra.vandoorn@eur.nl</u>                          |  |  |  |  |  |
| Covid 19 - afleveradres                             | dit is een TEST                                           |  |  |  |  |  |
| Aantal                                              | 1                                                         |  |  |  |  |  |
| Aantal pagina's                                     | 1                                                         |  |  |  |  |  |
| Product                                             | Posters                                                   |  |  |  |  |  |
| Een korte omschrijving van uw gewenste<br>opdracht: | test                                                      |  |  |  |  |  |
| Formaat                                             | A2: 420 x 594 mm                                          |  |  |  |  |  |
| Bedrukking                                          | Enkelzijdig kleur                                         |  |  |  |  |  |
| Papiersoort keuzelijst                              | Overig, ik vul in onderstaand veld mijn keuze in          |  |  |  |  |  |
| Overige papiersoort                                 | 170 GR silk MC                                            |  |  |  |  |  |
| Nabewerking                                         | Overig                                                    |  |  |  |  |  |
| Heeft u al een opgemaakt bestand?                   | Ja, ik kan cPDF aanleveren                                |  |  |  |  |  |
| Informatie                                          | U kunt hieronder uw bestanden en orderinstructie uploaden |  |  |  |  |  |
| Upload bestand                                      | Schermafbeelding_2021-05-11_om_14.05.28.png               |  |  |  |  |  |

Stap: 11 – OBT de Bink gaat vervolgens een offerte voor je maken, deze ontvang je per mail.

|                                                                                                    | - >                                                                                   | DBT                                                                           |
|----------------------------------------------------------------------------------------------------|---------------------------------------------------------------------------------------|-------------------------------------------------------------------------------|
| Erasmus Universiteti Rotlerdam<br>Marketing & Communicatie<br>Lav, Merrosw A. van Doorn<br>Positus 1738<br>3000 DR ROTTERDAM                                                                                                    |                                                                                       | ORF IV<br>Karladaterweg 1<br>Pedias 4288<br>296-MH Den Hang<br>1 079-2088 493 |
| Leiden, 11 mei 2021<br>Offertenummer: 150/97                                                                                                    |                                                                                       | E Interdet Aus<br>www.abh.au                                                  |
| Geachte mevrouw Van Doom,                                                                                                    |                                                                                       |                                                                               |
| Met dank voor uw aanvraag ontvangt u hierbij onz<br>specificaties:                                                                                                    | te offerte volgens onderstaande                                                       |                                                                               |
| Omschriftigen († 2006)<br>Referenting († 2007)<br>Formaat († 420 x 504 mm.)<br>Propress († 2007 x 504 mm.)<br>Benhukking († 4rchigfig fut colour<br>Papler († 135 gatem fur mic slik<br>Alwenking († 1andraum<br>Vorpakling († 1andraum)<br>Levening († andraum) | n onze specificaties                                                                  |                                                                               |
| Oplageiprijs : 100 exemplaren                                                                                                    | € 73,00                                                                               |                                                                               |
| Genoemde bedragen zijn gebaseerd op het huldig<br>wettelijk vastgestelde afvalbeheensbijdrage, maar<br>en het geldend btw-tarief (21%).                                                                                                    | ge kosten- en prijzenniveau, inclusief de<br>exclusief eventuele verpakkingsbelasting |                                                                               |
| Wij vertrouwen u hiermee naar genoegen te hebb<br>berichten met belangstelling tegemoet.                                                                                                    | en geïnformeerd en zien uw verdere                                                    |                                                                               |
| Met vriendelijke groet,<br>OGT bv<br>George van der Heijden                                                                                                    | Deze offerte is behandeld door:<br>Willem Lunshof<br>willem@birk.rli<br>071 5791852   |                                                                               |

NAM **NAMEGADEMENTS** IN **BACKGODEMENTS** IN **BACKGOD** (A), **Constant State ()**, **Constant State ()**, **Constant State ()**, **Constant State ()**, **Constant ()**, **Constant ()**,

Is je offerte akkoord? Dan kan je deze definitief omzetten naar een order.

**Stap 12:** Offerte bevestigen. Net zoals je de offerte aanvraag hebt gedaan ga je weer naar de tegel '**De Bink'** in Proactis om in de webshop van OBT de Bink de offerte te bevestigen.

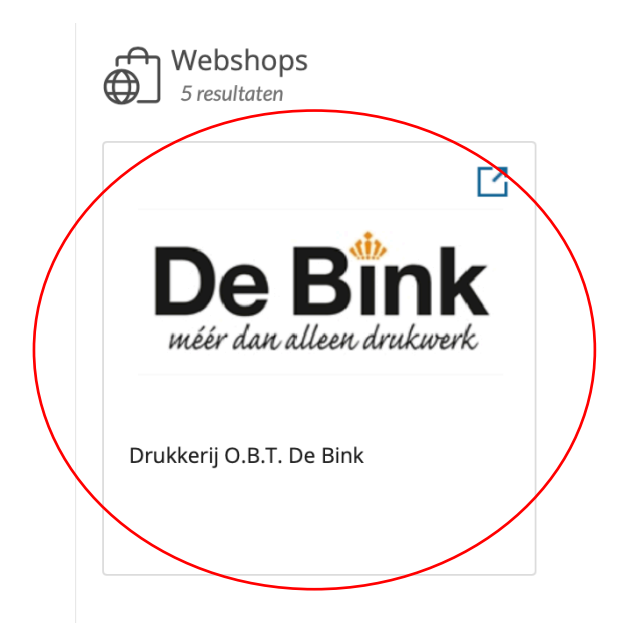

Stap: 13 Offerte bevestigen Ga naar 'Maatwerk- Drukwerk bestellen' en klik op 'Offerte bevestigen'

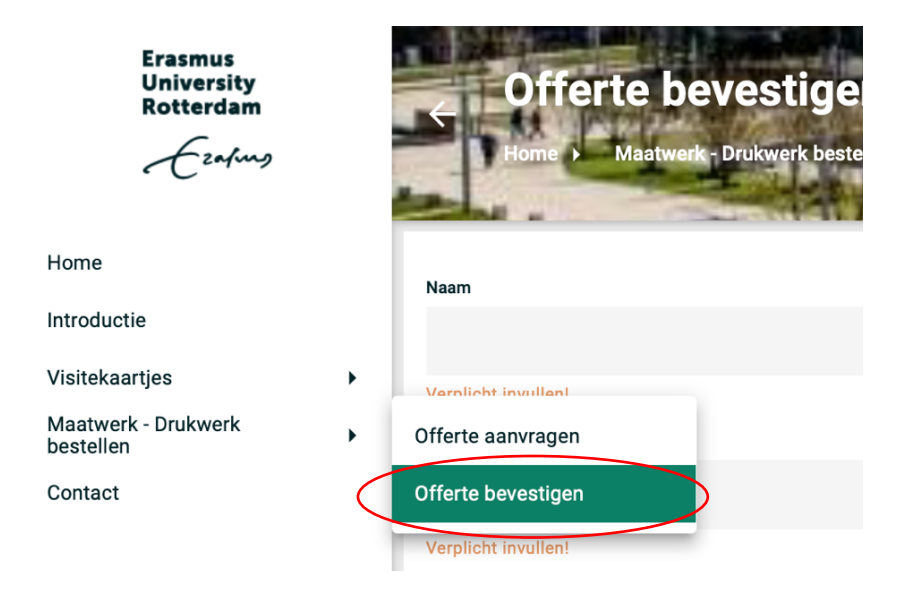

#### Stap: 14 Vul het formulier in

Het spreekt redelijk voor zich, het offertenummer staat linksboven op de offerte die je gemaild hebt gekregen. Let op: vergeet ook niet het bedrag in te vullen dat op je offerte staat vermeld in de orderbevestiging in de web portal.

Dit dient te corresponderen met het 'offerte nummer' dat je invult bij het 'bevestigen van je offerte.'

#### Nummer op de offerte:

|                                                                                | - DOBT<br>OPMEER DE BINK TENDERS                                                                                 |
|--------------------------------------------------------------------------------|----------------------------------------------------------------------------------------------------|
| Erasmus Univ<br>Marketing & C<br>t.a.v. Mevrouw<br>Postbus 1738<br>3000 DR ROT | ersiteit Rotterdam<br>ommunicatie<br>/ A. van Doorn Kerketuinenweg 8<br>Postbus 43508<br>TERDAM 2504 AM Den Haag |
|                                                                                | ⊤ 070 2800 850                                                                                                   |
| Leiden, 11 me                                                                  | i 2021                                                                                                    |
| Offertenumme                                                                   | www.obc.eu                                                                                                    |
| Met dank voor<br>specificaties:                                                | uw aanvraag ontvangt u hierbij onze offerte volgens onderstaande                                                 |
| Omschrijving<br>Referentie                                                     | : Posters TEST-3                                                                                                 |
| Formaat                                                                        | : 420 x 594 mm.                                                                                                  |
| Prepress                                                                       | : PDF door u bijgeleverd conform onze specificaties                                                              |
| Bedrukking                                                                     | : éénzijdig full colour                                                                                          |
| Papier                                                                         | : 135 grams hv mc silk                                                                                           |
| Afwerking                                                                      | : snijden naar formaat                                                                                           |
| Verpakking                                                                     | : handzaam                                                                                                    |
| Levering                                                                       | : aan uw adres                                                                                                   |
| Oplage/prijs                                                                   | : 100 exemplaren                                                                                                 |

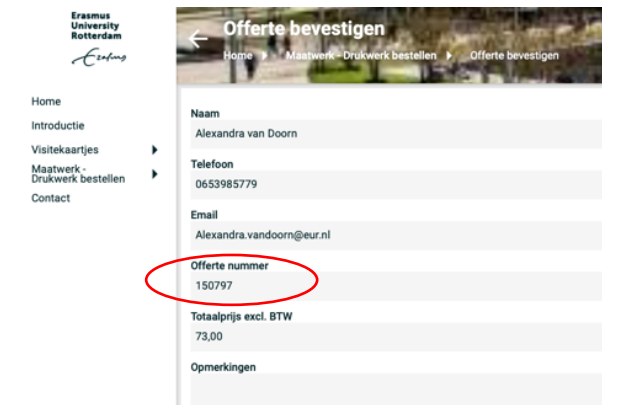

Upload onderin je offerte die je per mail hebt ontvangen vanuit OBT de Bink. Heb je de offerte bevestiging die je hebt ingevuld, helemaal gecontroleerd, druk dan op **'verzenden'**.

Stap: 15 – ga rechts bovenin naar het winkelmandje om je order te versturen.

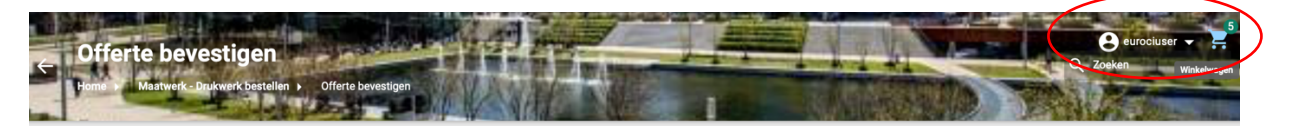

**Stap: 16** Als je nogmaals je offerte wil bekijken voordat je klikt op **'volgende'** kan je door op het **'wolkje '** te klikken deze bekijken. Vervolgens zie je in een tabblad een PDF-versie van je offerte verschijnen.

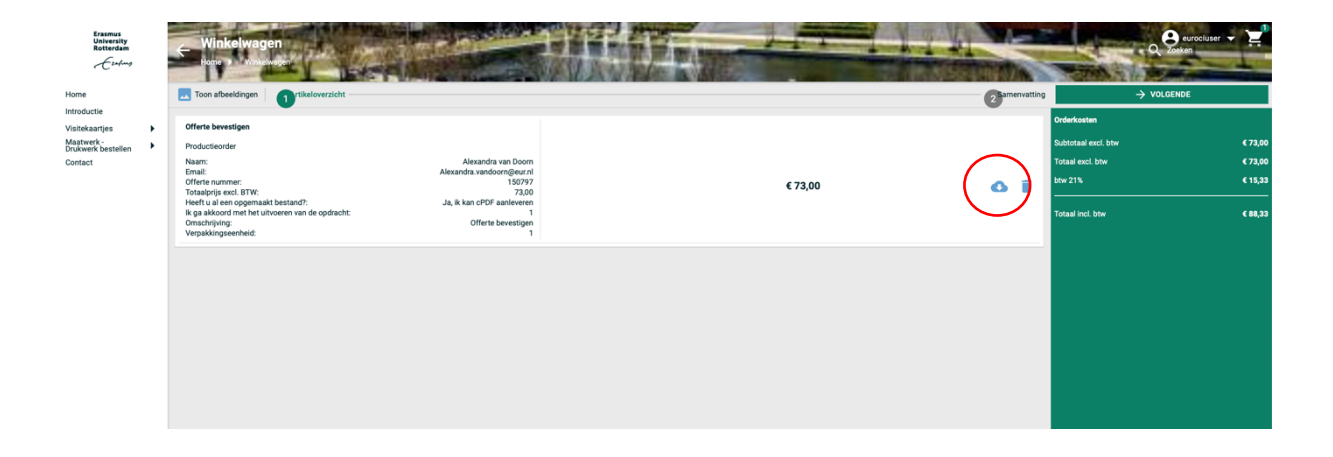

Stap 17: klik op 'volgende' om door te gaan met het afronden van het bevestigen van je offerte

| A THE R P. LEWIS CO., NO. 1, NO. 1, N | CANTER AND AND AND ADDRESS OF ADDRESS OF |
|----------------------------------------------------------------------------------------------------|------------------------------------------|
| 2 Samenvatting                                                                                                    | → VOLGENDE                               |
|                                                                                                    |                                          |

Stap 18: Klik op 'afronden"

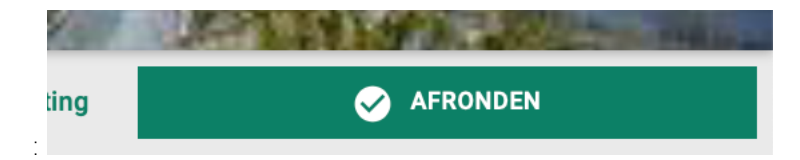

Stap: 19 – je wordt weer automatisch teruggeleid naar Proactis

Selecteer rechts bovenin het **'winkelwagentje'**. Er verschijnt dan het volgende en je klikt op **'afronden bestelling'**.

| fa | cturatie                           | Q             | רָ <b>י</b> |  |  |  |  |  |  |
|----|------------------------------------|---------------|-------------|--|--|--|--|--|--|
|    | Uw bestelling bevat<br>1 producten |               |             |  |  |  |  |  |  |
|    | Afrond                             | en bestelling |             |  |  |  |  |  |  |

Stap: 20 je ziet een overzicht van je bestelling. Controleer je bestelling.

| afing                                                                                                    |                                                                                                    |                                        |                    |                                                |                                  | bestellen                                                    | levera         | liciers                      | facturatie                                         | Q                                                   |  |
|----------------------------------------------------------------------------------------------------|----------------------------------------------------------------------------------------------------|----------------------------------------|--------------------|------------------------------------------------|----------------------------------|--------------------------------------------------------------|----------------|------------------------------|----------------------------------------------------|-----------------------------------------------------|--|
| Kies product of                                                                                                    | dienst                                                                                                    | 2 Cont                                 | troleer bestelling |                                                |                                  | 3 Adressen en goe                                            | edkeuring      |                              |                                                    |                                                     |  |
| Bestelling: 00                                                                                                    | 0025701                                                                                                    |                                        |                    |                                                |                                  |                                                              |                |                              |                                                    |                                                     |  |
| Besteldatum                                                                                                    | 11-05-2021                                                                                                    |                                        | R                  | eferentie *                                    |                                  | 00025701                                                     |                |                              | >                                                  |                                                     |  |
| Aangevraagd door                                                                                                    | Alexandra van Doorn                                                                                                    |                                        | A                  | fdeling                                        |                                  | Content & Channels                                           | \$             | )                            |                                                    |                                                     |  |
| Totale prijs                                                                                                    | EUR 88,33                                                                                                    |                                        | К                  | ostenplaats*                                   |                                  | 30010100.001.005 - Ad                                        | lvies & ontwił | ð                            |                                                    |                                                     |  |
| Anntal are dueten                                                                                                    |                                                                                                    |                                        | K                  | ostensoort •                                   |                                  | 423830 - Reproductieka                                       | osten          | T                            |                                                    |                                                     |  |
| Leverancier: OB                                                                                                    | T Opmeer de Bink TDS BV                                                                                                    |                                        |                    |                                                |                                  |                                                              |                |                              |                                                    |                                                     |  |
| Leverancier: OB    Productnaa                                                                                                    | att Opmeer de Bink TDS BV                                                                                                    | Artikelnr.<br>24977                    | Informatie         | Eenheid BTW<br>1 V7Inkoop met                  | 21% Nederlandse btw              | Prijs<br>NIET terugvorderen EUR                              | 73,0000        | Aantal                       | Regel to                                           | otaal                                               |  |
| Leverancier: OB<br>Productnaa<br>Offerte beves<br>Kostenplaats*                                                                                                    | T Opmeer de Bink TDS BV                                                                                                    | Artikelnr.<br>24977<br>twikkeling hu 🗇 | Informatie         | Eenheid BTW<br>1 V7 Inkoop met<br>Kostensoort* | 21% Nederlandse btw<br>4238      | Prijs<br>NIET terugvorderen EUR 3<br>30 - Reproductiekosten  | 73,0000        | Aantal<br>1                  | Regel to                                           | otaal<br>2000                                       |  |
| Leverancier: OB           >         Productnaa           >         Offerte beves           Kostenplaats*         *                                                                                                    | attigen approximation approximation approxim | Artikeinr.<br>24977<br>twikkeling hu 🕝 | Informatie         | Eenheid BTW 1 V7 Inkoop met Kostensoort*       | 21% Nederlandse btw<br>4238      | Prijs<br>NIET terugvorderen EUR 7<br>30 - Reproductiekosten  | 73,0000        | Aantal<br>1                  | Regel tr                                           | otaal<br>0000<br>Opslaan                            |  |
| Leverancier: OB                                                                                                    | atigen                                                                                                    | Artikeinr.<br>24977<br>twikkeling hu   | Informatie         | Eenheid BTW 1 V7 Inkoop met Kostensoort*       | 21% Nederlandse btw<br>4238      | Prijs<br>NIET terugvorderen EUR 3<br>30 - Reproductiekosten  | 73,0000        | Aantal<br>1<br>Subt          | Regel to<br>EUR 73,0<br>otaal EUR 7                | otaal<br>0000<br>Opslaan<br>73,00                   |  |
| Leverancier: OB           Image: second control         Productnaa           Image: second control         Offerte beves           Image: second control         Second control           Image: second control         Second control           Image: second control | AT Opmeer de Bink TDS BV                                                                                                    | Artikeinr.<br>24977<br>twikkeling hu   | Informatie         | Eenheid BTW 1 V7 Inkoop met Kostensoort*       | 21% Nederlandse btw<br>4238      | Prijs<br>NIET terupvorderen EUR J<br>30 - Reproductieliosten | 73,0000        | Aantal<br>1<br>Subt<br>BTW   | Regel to<br>EUR 73,0<br>otaal EUR 7                | otaal<br>0000<br>Opsiaan<br>15,33                   |  |
| Leverancier: OB                                                                                                    | T Opmeer de Bink TDS BV m tigen a0010100001.005 - Advies & on                                                                                                    | Artikeinr.<br>24977<br>twikkeling hu   | Informatie         | Eenheid BTW 1 V7 Inkoop met Kostensoort*       | 21% Nederlandse btw<br>4238<br>& | Prijs<br>NIET teruporderen EUR 1<br>30- Reproductiekosten    | 73,0000        | Aantal<br>1<br>Subt<br>BTW 4 | Regel tr<br>EUR 73,0<br>otaal EUR 1<br>otaal EUR 1 | Otaal<br>Oooo<br>Opsiaan<br>73,00<br>15,33<br>38,33 |  |

Bij 'referentie' staat het bestelling nummer gedupliceerd.

Je kunt dit zo laten. Of om het voor jezelf gemakkelijk te maken bij het bevestigen van je ontvangst, je offertenummer hierin te vullen en de medewerker of projectnummer voor wie het drukwerk bestemd is in te voeren. Dan kun je zoeken op referentie.

| Afdeling *    | Content & Channels                 |
|---------------|------------------------------------|
|               |                                    |
| Kostenplaats* | 30010100.001.005 - Advies & ontwil |
| Kostensoort*  | 423830 - Reproductiekosten         |

Bovenstaande schermprint vervangen door een, waarin bij Referentie een Offertenummer en Project is ingevuld:

| Afdeling*     Content & Channels       Kostenplaats*     30010100.001.005 - Advies & ontwi       Kostensoort*     423830 - Reproductiekosten | Referentie *  | 150797 - Project X                |
|----------------------------------------------------------------------------------------------------|---------------|-----------------------------------|
| Kostenplaats*     30010100.001.005 - Advies & ontwi       Kostensoort*     423830 - Reproductiekosten                                        | Afdeling*     | Content & Channels                |
| Kostensoort* 423830 - Reproductiekosten                                                                                                    | Kostenplaats* | 30010100.001.005 - Advies & ontwi |
|                                                                                                    | Kostensoort*  | 423830 - Reproductiekosten        |

Upload bij het invulveld: 'bijlage' de offerte die je hebt ontvangen van O.B.T. De Bink.

| Bijlage              | Kies bestand Offerte 150797_AVD.pdf | Upload      |
|----------------------|-------------------------------------|-------------|
| Druk vervolgen       | s op <b>'upload'</b>                |             |
| Bijlage              | Kies bestand geselecteerd           | Upload      |
| Toon aan leverancier | Offerte 150797_AVD.pdf              | Verwijderen |

Als je offerte succesvol is toegevoegd zie je onder de bijlage een extra balk verschijnen: **'toon aan leverancier'** → dit is de offerte die je hebt toegevoegd aan je drukwerkbestelling. **LET OP:** dat vinkje wordt standaard ingevuld en geeft aan, dat de offerte samen met de bestelling naar O.B.T. De Bink wordt gestuurd. Het is daarom belangrijk, dat je het vinkje laat staan.

Mocht je de kostenplaats willen wijzigen voor je bestelling dan kan dat bij de volgende knop:

| Kostenplaats* | 30010100.001.005 - Advies & ontwi | $\Box$   | ) |
|---------------|-----------------------------------|----------|---|
|               |                                   | $\smile$ |   |

Hier kun je de kostenplaatsen vinden waarvoor je gemachtigd bent.

#### Stap 21: afronden van de bestelling

Heb je alles goed gecontroleerd? (Let erop dat het **totaalbedrag** wat je nu ziet nu **exact correspondeert met je offerte** die je hebt geüpload).

Druk rechts onderin op 'Ga naar volgende stap'.

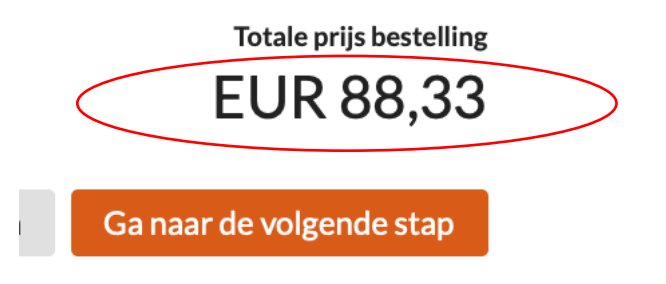

#### Stap 22: Controleren van adresgegevens

Proactis vult automatisch de adresgegevens in die bekend zijn vanuit de universiteit (dit zijn de adresgegevens, die zijn gekoppeld aan je afdeling; voor de meeste afdelingen is dat Burgemeester Oudlaan; voor afdelingen van ISS is het Kortenaerkade, Den Haag). Door corona kan je tijdelijk een ander adres aangeven in je offerte bestelling. **Check goed of het afleveradres wat je voor ogen hebt dus ook bekend is bij OBT de Bink** 

| Ezafing                                                                                                    |                                                                                    |                       |                                                                                                    | bestellen         | leveranciers | facturatie | Q | :년 |
|----------------------------------------------------------------------------------------------------|------------------------------------------------------------------------------------|-----------------------|----------------------------------------------------------------------------------------------------|-------------------|--------------|------------|---|----|
| Kies product of dienst                                                                                                    |                                                                                    | Controleer bestelling | (                                                                                                    | 3 Adressen en goe | dkeuring     |            |   | ]  |
| Afleverinformatie<br>Adresboek<br>Afleveradres<br>Afleverdatum<br>Geadressende<br>Afleverinformatie<br>Afleverinformatie<br>Kamernummer | Aldeling - Content & Channels<br>Allevaradres<br>Allexandra van Doorn<br>Geen<br>: |                       | Afleveradres<br>Erasmus Universiteit Rotterdam<br>Locatie geoderenontwangst- Collegelaan, Theil Building<br>Tax, Alexandra van Ooorn<br>Burgemeeter Oudiaan 30<br>3062 PA Rotterdam<br>Nederland                    | t(CT-170)         |              |            |   |    |
| Factuurgegevens<br>Adresbeek<br>Factuuradres                                                                                            | Aldeling - Centent & Channels                                                      |                       | Factuuradres<br>Erssmus Universiteit Rotterdam<br>Accounts Papable / Creditourenadministratie Campus N<br>Burgemeester Qudlan 50<br>3052 PA Austrefann<br>Nederland<br>Digtaal Incluur adres:<br>Invoice.fis@eur.nl | Woudestein        |              |            |   |    |

**Bij afleverdatum:** selecteer je de datum die met OBT De Bink is overeengekomen. heeft niet echt toegevoegde waarde

**Stap 23**: als je nog niet wist wie de budgethouder is die jouw bestelling dient goed te keuren dan kun je dit zien door te klikken op het pijltje links van **'goedkeuringsflow'**.

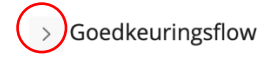

Klik vervolgens op rol: 'gemandateerde tot en met .. ' vervolgens kan je hier zien wie de budgethouder van deze kostenplaats voor jouw afdeling is.

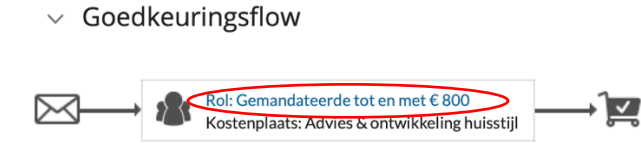

Om de bestelling naar de budgethouder door te zetten druk rechts onder op 'verstuur'

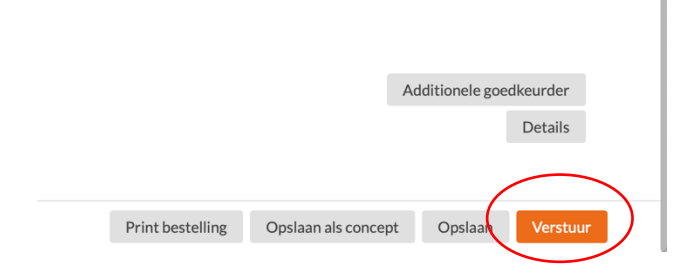

Na dit scherm volgt het volgende scherm en druk je op 'OK':

| Wereinformatie   wereinformaties   wereinformaties                                                                                                    | Kies product of dienst               |                                                               | Controleer bestelling              |                                                                                                    | 3 Adressen en goedkeurin | 5                            |
|----------------------------------------------------------------------------------------------------|--------------------------------------|---------------------------------------------------------------|------------------------------------|----------------------------------------------------------------------------------------------------|--------------------------|------------------------------|
| databack Adding Cotten & Chamelin   there radius Adversarius   is devention Image: Cotten & Chamelin   is devention Image: Cotten & Chamelin   is devention Image: Cotten & Cham                                                                                                    | Afleverinformatie                    |                                                               |                                    |                                                                                                    |                          |                              |
| Warendare   Warendare   Warendare   Warendare   Warendare   Warendare   Warendare   Warendare   Warendare   Warendare   Warendare   Warendare   Warendare   Warendare   Warendare   Warendare   Warendare   Warendare   Course   Warendare   Warendare <t< td=""><td>Adresboek</td><td>Afdeling - Content &amp; Channels</td><td></td><td>Afleveradres</td><td></td><td></td></t<>                                                                                                    | Adresboek                            | Afdeling - Content & Channels                                 |                                    | Afleveradres                                                                                                    |                          |                              |
| Wererstatum       Image: Concent & Channels         Backbackerstele       Akaadra van Doon         Wererstatum       Emergenderstelenstreenstele         Wererstatum       Emergenderstelenstelenstel                                                                                                    | Afleveradres                         | Afleveradres                                                  |                                    | For an all the second second sec |                          |                              |
| ieaderseered Accaudia van Door<br>Weervlaturatie<br>Geer<br>Caterunatie<br>Caterunatie<br>Cat | Afleverdatum                         | <u></u>                                                       |                                    | Locatie goederenontvangst: Collegelaan, The                                                                                                    | Il Building (CT-170)     |                              |
| uterentiationnalis<br>Uterential<br>arrennammer                                                                                                    | Geadresseerde                        | Alexandra van Doorn                                           |                                    | T.a.v. Alexandra van Doorn<br>Burgemeester Oudlaan 50                                                                                                    |                          |                              |
| terentijd<br>cameruntmer<br>Factuurgegevens<br>terestook<br>actuuradres<br>Consentatione<br>Consentatione<br>C                                       | Afleverinformatie                    | Geen +                                                        |                                    | 3062 PA Rotterdam                                                                                                    |                          |                              |
| ameraamer<br>Factuurgegevens<br>detensook Adeinge Content & Channels :<br>ketuuradres Excuuradres<br>Congus Woudestein<br>Congus Woudestein<br>Congus Woudest                                                                                                    | Aflevertijd                          |                                                               |                                    | recentanc                                                                                                    |                          |                              |
| Concentration     Visit decision     Visit decision <td>Kamernummer</td> <td></td> <td></td> <td></td> <td></td> <td></td>                                                                                                    | Kamernummer                          |                                                               |                                    |                                                                                                    |                          |                              |
| Carbon Constrained Section Constrained Secting Section Constrained Section Constrained Section                                                                                                    |                                      |                                                               |                                    |                                                                                                    |                          |                              |
| Sector and the sector and the secto                                                                                                    | Factuurgegevens                      | Afdeline - Content & Channels                                 | U wilt deze best<br>Weet u het zek | telling gaan versturen.<br>er?                                                                                                    |                          |                              |
| Campus Woudestein  Campus Woudestein  Campus Woude                                                                                                    | Adresboek                            | Factuaradres                                                  | De verwerking                      | kan een paar seconden duren. Gedurende                                                                                                    |                          |                              |
| Composition Composition Compo                                                                                                    | ractoriaures                         | 1.1.1.1.1.1.1.1.1.1.1.1.1.1.1.1.1.1.1.1.                      | de verwerking d<br>gebruiken!      | de Terug (Back) knop in de browser niet                                                                                                    |                          |                              |
| Annuleren  Kotend  Bigkat fartuu afres  involee fuigeur al  Kotenplaats: Advies 6. ontwikkeling huistiji  Additionele goodkeurder  Details                                                                                                    |                                      |                                                               | 0                                  |                                                                                                    | Campus Woudestein        |                              |
| Goedkeuringsflow     Societaria Commission of the Societaria Commission of the Societaria Commissi                                                                                                    |                                      |                                                               | Annuleren                          | ОК                                                                                                    |                          |                              |
| Coolean Segment   Coolean Segment   Coolean Seg                                                                                                    |                                      |                                                               |                                    | Nederland<br>Digitaal factuur adres:                                                                                                    |                          |                              |
| Goedkeuringsflow     Roi Comandationale to ten met 6 800     Kostenplaats: Advies & ontwikkeling huisstjil     Additionele goedkeurder     Details                                                                                                    |                                      |                                                               |                                    | invoice.fis@eur.nl                                                                                                    |                          |                              |
| Goedkeuringsflow      Rol Generaldseelde bit en net 6 800      Kottenplaats: Advies & ontwikkeling hulestiji      Additionele goedkeurder      Details                                                                                                    |                                      |                                                               |                                    |                                                                                                    |                          |                              |
| Rol: Gemandateerde tot en met E 800<br>Kontroplaats: Advies & ontwikkeling hulestijn<br>Additionele goedkeurder<br>Details                                                                                                    | <ul> <li>Goedkeuringsflow</li> </ul> | ,                                                             |                                    |                                                                                                    |                          |                              |
| Rol: Genandsterete to to mut £ 800<br>Koturplasts: Advies 6 ontwikkeling hulsstyp<br>Additionele goedkeurder<br>Details                                                                                                    |                                      |                                                               |                                    |                                                                                                    |                          |                              |
| Additionele goedkeurder<br>Details                                                                                                    | Kostenplaats:                        | ateerde tot en met € 800<br>: Advies & ontwikkeling huisstijl |                                    |                                                                                                    |                          |                              |
| Additionele goedkeurder<br>Details                                                                                                    |                                      |                                                               |                                    |                                                                                                    |                          |                              |
| Additionel goodkeurden<br>Details                                                                                                    |                                      |                                                               |                                    |                                                                                                    |                          | A dati tana ta ana di ana da |
| Details                                                                                                    |                                      |                                                               |                                    |                                                                                                    |                          | Additionele goedkeurder      |
|                                                                                                    |                                      |                                                               |                                    |                                                                                                    |                          | Details                      |
|                                                                                                    |                                      |                                                               |                                    |                                                                                                    |                          |                              |
|                                                                                                    |                                      |                                                               |                                    |                                                                                                    |                          |                              |

<u>LET OP:</u> jouw bestelling is nu doorgezet naar de budgethouder. Deze moet de bestelling accorderen en dan pas is je bestelling definitief geplaatst bij OBT De Bink! Dit gaat om bedragen van <u>boven de 200 euro excl</u>. Btw! Is het bedrag <u>onder de 200 euro</u> (in het geval van visitekaartjes bijvoorbeeld, dan gaat je bestelling gelijk door!

In het dashboard onder 'bestelstatus' kan je zien of je bestelling geaccordeerd is.

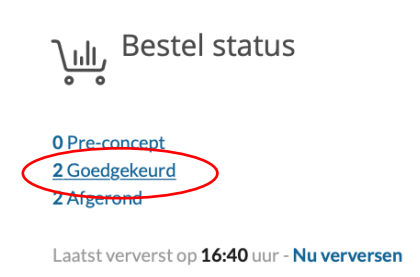

## Zolang je bestelling op 'verstuurd' staat is de bestelling <u>nog niet</u> geaccordeerd.

| 📋 Takenlijst                                                                                                 |                                                |                                            |                                                  |
|----------------------------------------------------------------------------------------------------|------------------------------------------------|--------------------------------------------|--------------------------------------------------|
| Bestel status<br>0 Pre-concept<br>0 Goedgekeurd<br>0 Afgerond<br>Lastst ververst op 12:19 uur - Nu verversen | O Concept<br>O Niet geolgeisund<br>O Algebrund | 1.Versburd<br>Prosenation<br>O Nett galdig | O Gedeeltelijk goedgel<br>O Gedeeltelijk afgeron |

#### Stap 24: bestelling is geaccordeerd

Je bestelling is **geaccordeerd** als je bestelling bij **'bestelstatus'** als goedgekeurd in beeld komt te staan.

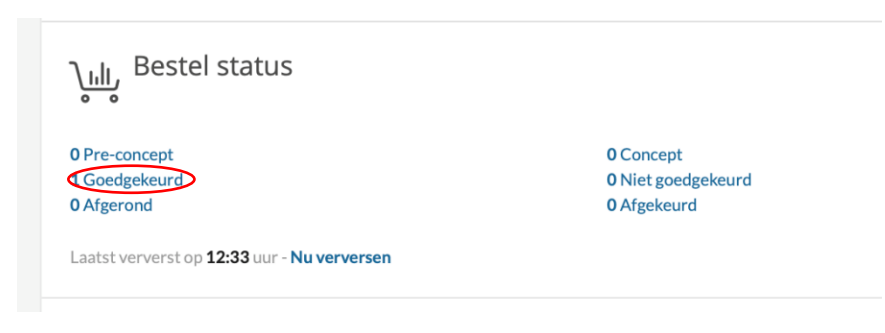

Zodra de <u>budgethouder geaccordeerd</u> heeft, wordt er een order **geplaatst** en krijg jij als **besteller** en **OBT De Bink** een bestelorder in je mailbox.

De besteller krijgt een bericht in de mailbox, dat de bestelling met nummer = xxxxxx is goedgekeurd, en omgezet in order met nummer ORDxxxxxx De betreffende order (pdf-document), die naar De Bink is gestuurd, zit niet in deze mail, maar kan door de Besteller worden opgezocht via lijst met Bestellingen/Orders onder 'Goedgekeurd'.

Dus, om het makkelijk te maken:

Zolang besteller nog met de bestelling bezig is en die nog niet is goedgekeurd, praten we over een Bestelling.

Zodra bestelling is goedgekeurd, is er een Order gemaakt, en is er dus een Bestelling **EN** een Order (Bestelnummers bestaan uit alleen cijfers en Ordernummers beginnen altijd met ORD)

Je bestelling/order wordt in behandeling genomen! Nu is het wachten totdat jouw drukwerk order binnen is gekomen.

De laatste stap, stap 23 voer je pas uit als je het drukwerk order in goede orde is ontvangen!

# HET BESTELPROCES IS NOG NIET KLAAR!

#### Stap: 24

De totale cyclus van bestellen en factureren is nog niet afgelopen.

Zodra je de drukwerk order fysiek ontvangen hebt moet je in je Proactis-account vanuit de takenlijst de orderontvangst boeken.

Dit is een verplichte stap, zodat de factuur, die OBT De Bink voor de order stuurt, goedgekeurd en betaald wordt.

'takenlijst'  $\rightarrow$  druk op het pijltje wat naar beneden wijst om het menu uit te vouwen.  $\rightarrow$  de melding: '1 order voor ontvangstregistratie.'

| Takenlijst                                                       |                                 |                              |                                                       | (; v) |
|------------------------------------------------------------------|---------------------------------|------------------------------|-------------------------------------------------------|-------|
| Order(s) voor ontvangstregistratie                               |                                 |                              |                                                       |       |
| Laatst ververst op <b>12:33</b> uur - Nu verversen               |                                 |                              |                                                       |       |
| ريال Bestel status                                               |                                 |                              |                                                       | : ~   |
| 0 Pre-concept<br>1 Goedgekeurd                                   | 0 Concept<br>0 Niet goedgekeurd | 0 Verstuurd<br>1 Geannuleerd | 0 Gedeeltelijk goedgekeurd<br>0 Gedeeltelijk afgerond |       |
| O Afgerond<br>Laatst ververst op <b>12:33</b> uur - Nu verversen | 0 Afgekeurd                     | 0 Niet geldig                |                                                       |       |
|                                                                  |                                 |                              |                                                       |       |

Op onderstaand scherm worden alle door jou geplaatste orders getoond, die nog niet zijn ontvangst geboekt.

| Zoeken       | in bestelhistorie |             |             |                           |                  |           | Toon zoek        | velden Q |
|--------------|-------------------|-------------|-------------|---------------------------|------------------|-----------|------------------|----------|
| $\checkmark$ | Bestelnummer      | Referentie  | Besteldatum | Status                    | Totaal excl. BTW | BTW       | Totaal incl. BTW | Items    |
|              | 00025701          | 00025701    | 11-05-2021  | Goedgekeurd               | EUR 73,00        | EUR 15,33 | EUR 88,33        | 1        |
|              | Ordernr.          | Besteldatum | Status      | Leverancier               |                  | BTW       | Totaalbedrag     | Items    |
| (            | ORD00023251       | 11-05-2021  | Besteld     | OBT Opmeer de Bink TDS BV |                  | EUR 15,33 | EUR 88,33        | 1        |

Zoek de order, die je ontvangst wilt boeken en klik op het Ordernummer ORDxxxx.

Het scherm Aanmaken Ontvangst wordt geopend:

| Aanmaken or                                         | ntvang                         | gst                             |                         |                                              |                                               |                                             |                                                       |                       |                        |
|-----------------------------------------------------|--------------------------------|---------------------------------|-------------------------|----------------------------------------------|-----------------------------------------------|---------------------------------------------|-------------------------------------------------------|-----------------------|------------------------|
| Leverancier:<br>Ontvangstnummer:<br>Pakbonnummer: * | OBT Opn<br>Rec_1000<br>Rec_100 | meer de E<br>0005469<br>0000546 | Bink TDS BV             | Inkoop status:<br>Besteller:<br>Ordernummer: | Besteld<br>Alexandra van Doorn<br>ORD00022701 | Ontvangststatus<br>Referentie:<br>Afdeling: | s: Concept<br>NAAM VAN BESTELLI<br>Content & Channels | ER bijv.              |                        |
| Ontvangstdatum: *                                   | 17-03-2                        | 2021                            | Ħ                       | Bestelnummer:<br>Aanmaakdatum:               | 00024902<br>15-03-2021 12:31:31               | Kostenplaats:                               | 30010100.001.005 - /                                  | Advies & ontwikkeling | huisstijl              |
| Algemeen Commer                                     | ntaar l                        | Relaties                        |                         |                                              |                                               |                                             |                                                       |                       |                        |
| ✓ Product                                           | Ee                             | nheid                           | Prijs per besteleenheid | Aantal besteld                               | Aantal reeds ontvangen                        | Aantal gefactureerd                         | *Aantal nu ontvangen Co                               | ontrole               | Sluiten voor ontvangst |
| 123456789/1234567 Commentaar binnenboeker           | 789 Stu<br>r:                  | ıks                             | EUR 500,25              | 1,00                                         | 0,000                                         | 0,0000 (                                    | 1.00                                                  | evering ok v          | O                      |
| Bijlage:<br>Terug naar lijst                        |                                |                                 | Browse No file select   | ted.<br>btte is 10 MB.                       |                                               |                                             | Email aanmaken                                        | Ontvang selec         | Che Ontvangalles       |

Bovenin het scherm staan gegevens van je **Bestelling**.

Daarin kun je niets veranderen, maar kun je gebruiken om te verifiëren of je de beoogde bestelling hebt geselecteerd.

In het **midden** van het scherm staan gegevens uit de **Bestelregel**. Ook hierin kun je bijna niets wijzigen, behalve onder **'\*Aantal nu ontvangen.' Proactis** suggereert, dat als je 1 Stuks besteld hebt, dat je dan nu **1 Stuks ontvangst boekt**.

# Die 1,00 laat je staan en je klikt op [Ontvang alles]

Proactis vraagt nog om een bevestiging:

| steleenheid     | Aantal besteld     | Aantal reeds ontvangen                                                      | Aantal gefactureerd                                                  | *Aantal nu ontvangen | Contro |
|-----------------|--------------------|-----------------------------------------------------------------------------|----------------------------------------------------------------------|----------------------|--------|
|                 | 1,00               | 0,0000                                                                      | 0,0000                                                               | 1,00                 | Leveri |
|                 |                    | Weet u zeker dat u<br>ontvangen met de<br>De order sluit daar<br>ontvangst. | de gehele order wilt<br>originele aantallen?<br>mee automatisch voor |                      |        |
| _               |                    | Annuleren                                                                   | ОК                                                                   |                      |        |
| No file selecte | ed.<br>te is 10 MB |                                                                             |                                                                      |                      |        |
|                 |                    |                                                                             |                                                                      |                      |        |
|                 |                    |                                                                             |                                                                      | Email aanma          | ken    |

Klik op **OK** en de ontvangstboeking is gereed.

De cyclus van bestellen tot en met de betaling is aan jouw kant als drukwerkbesteller afgerond!

#### Tussentijds opslaan:

#### LET OP: wil je tussentijds andere dingen doen of moet je iets opzoeken?

Sla dan je order bij dit scherm op als concept. Dit kun je doen op de volgende manier: selecteer de knop **'meer'** 

|        |                                 |                          |             |                   |        |                      |                     |         | EUR 605,30               |  |  |  |  |
|--------|---------------------------------|--------------------------|-------------|-------------------|--------|----------------------|---------------------|---------|--------------------------|--|--|--|--|
| Ani    | nuleren                         |                          |             | Verwijder product | Meer 🔺 | Terug naar bestellen | Toevoegen Product 🔺 | Opslaan | Ga naar de volgende stap |  |  |  |  |
|        |                                 |                          |             |                   |        |                      |                     |         |                          |  |  |  |  |
|        |                                 |                          |             |                   |        |                      |                     |         |                          |  |  |  |  |
| Sele   | Selecteer 'opslaan als concept' |                          |             |                   |        |                      |                     |         |                          |  |  |  |  |
|        | •                               | ·                        |             |                   |        |                      |                     |         |                          |  |  |  |  |
|        |                                 |                          |             |                   |        |                      |                     |         |                          |  |  |  |  |
|        |                                 | Opslaan als concept      |             |                   |        |                      |                     |         |                          |  |  |  |  |
| $\sim$ |                                 | opsiduirais concept      |             |                   |        |                      |                     |         |                          |  |  |  |  |
|        |                                 | Voeg toe aan bestellijst |             |                   |        |                      |                     |         |                          |  |  |  |  |
| _      |                                 |                          |             |                   |        |                      |                     |         |                          |  |  |  |  |
| t      | Meer 🔺                          | Terug naar bestellen     | Toevoegen F |                   |        |                      |                     |         |                          |  |  |  |  |

Je concept kan van je bestelling kan je weer terug halen door in je **'dashboard'** → **'concept'** aan te klikken.

| 📋 Takenlijst                                              |                                                |                                               |                                                       | : ~ |
|-----------------------------------------------------------|------------------------------------------------|-----------------------------------------------|-------------------------------------------------------|-----|
| Laatst ververst op <b>15:13</b> uur - <b>Nu verversen</b> |                                                |                                               |                                                       |     |
| ک <mark>يانان</mark> Bestel status                        |                                                |                                               |                                                       | : ~ |
| 0 Pre-concept<br>0 Goedgekeurd<br>1 Afgerond              | 1Concept<br>Over a concepted of<br>O Afgekeurd | 0 Verstuurd<br>1 Geannuleerd<br>0 Niet geldig | 0 Gedeeltelijk goedgekeurd<br>0 Gedeeltelijk afgerond |     |
| Laatst ververst op <b>15:13</b> uur - Nu verversen        |                                                |                                               |                                                       |     |
| Webshops                                                  |                                                |                                               |                                                       | : ~ |

In Proactis staan enkele QRC's, o.a een, waarin het Ontvangstmelden wordt beschreven. De QRC's zijn te vinden onder het poppetje linksonder in het scherm en vervolgens Help.

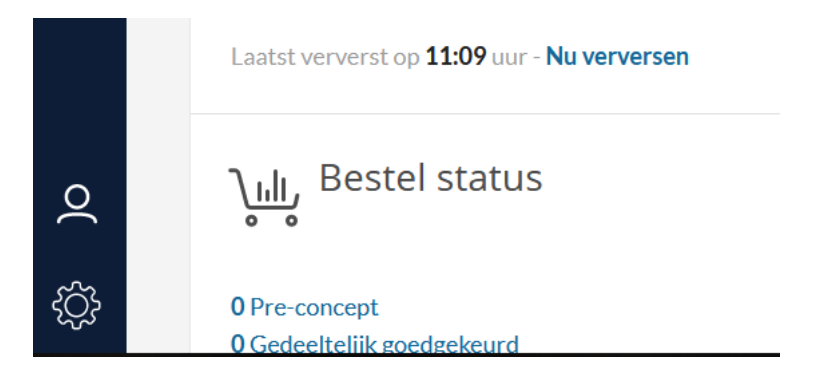